# 타 사이트의 상품 데이터를 사용해 상품을 일괄 등록하는 방법 (楽天,Yahoo,Amazon)

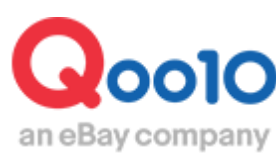

Update 2021-09

## 목차

| • | 어디서 하면 되나요?                           | <u>3</u>  |
|---|---------------------------------------|-----------|
| • | 1. Qoo10 양식으로 변환하기                    | <u>4</u>  |
| - | (1)각 사이트의 데이터 중 Qoo10 양식으로 변환 가능한 항목- | <u>4</u>  |
| - | (2) Qoo10 양식으로 변환하는 방법                | <u>8</u>  |
| • | 2.변환 파일 업로드하기                         | <u>10</u> |
| • | 3.업로드 이력 확인하기                         | <u>11</u> |
| • | 4. Rakuten Select File로 옵션을 등록하는 방법   | <u>12</u> |

# 타 사이트 데이터로 상품 일괄 등록하기

• 본 가이드에서는 Rakuten, Yahoo, Amazon의 상품 데이터를 사용해 상품을 일괄 등록하는 방법을 알아보겠습니다.

#### 어디서 하면 되나요?

J·QSM에 로그인합니다. https://qsm.qoo10.jp/GMKT.INC.GSM.Web/Login.aspx

## 상품관리> 상품 일괄 등록/수정

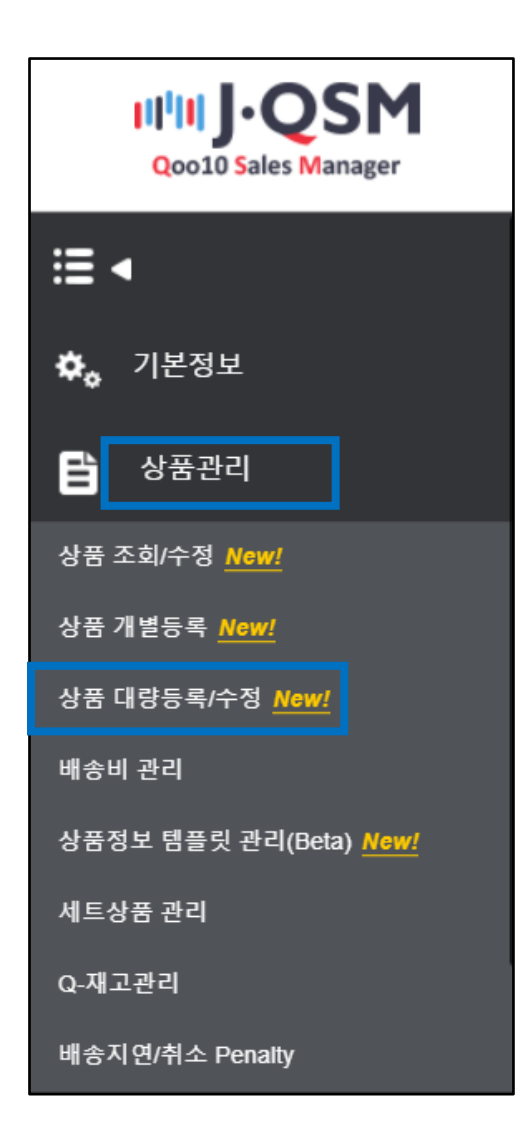

## 타 사이트 데이터로 상품 일괄 등록하기

• Rakuten, Yahoo, Amazon의 상품 데이터를 사용해 상품을 일괄 등록하는 때는 우선 Qoo10 양식으로 변환해야 업로드할 수 있습니다.

#### 1. Qoo10 양식으로 변환하기

#### 1) 각 사이트의 데이터 중 Qoo10 양식으로 변환 가능한 항목

❑Rakuten 상품 데이터

하기 항목은 Qoo10 측 항목으로 변환되나, 그 밖의 항목은 변환되지 않습니다.

|     | Rakuten 항목명    |          | Qoo10 항목명                                                           |  |
|-----|----------------|----------|---------------------------------------------------------------------|--|
| В열  | 상품관리번호(상품 URL) | B열       | 판매자상품코드                                                             |  |
| D열  | 전상품 디렉토리ID     | C열       | 카테고리(Qoo10 카테고리<br>코드로 자동 변환)                                       |  |
| H열  | 상품명            | E열       | 상품명                                                                 |  |
| I열  | 판매 가격          | I열       | 판매 가격                                                               |  |
| ]열  | 표시 가격          | ]열       | 참고 가격                                                               |  |
| K열  | 소비세            | I열       | 판매가격에 반영되는<br>소비세율                                                  |  |
| X열  | PC용 상품 설명      | V열       | 상품 상세(표시 순서 2)                                                      |  |
| Z열  | PC용 판매 설명      | V열       | 상품 상세(표시 순서 1)                                                      |  |
| AA열 | 상품 이미지 URL     | O、P<br>열 | 메인 이미지, 추가 이미지                                                      |  |
| AF열 | 재고 타입          | K열       | '1'이 입력되어 있는 경우,<br>AG열에 입력된 재고 수량을<br>적용'1'이 아닌 경우,<br>99,999개를 적용 |  |
| AG열 | 재고수            | K열       | 재고 수량                                                               |  |
| AN열 | 카탈로그 ID        | AL열      | 상품식별코드_코드                                                           |  |

❑Yahoo 상품 데이터의 경우

하기 항목은 Qoo10 측 항목으로 변환되나, 그 밖의 항목은 변환되지 않습니다.

|     | Yahoo 항목명        |     | Qoo10 항목명                                  |
|-----|------------------|-----|--------------------------------------------|
| B열  | name             | E열  | 상품명                                        |
| C열  | code             | B열  | 판매자상품코드&이미지<br>URL에 적용                     |
| D열  | sub-code         | L열  | 옵션                                         |
| E열  | original-price   | ]열  | 참고 가격                                      |
| F열  | price            | I열  | 판매 가격                                      |
| G열  | sale-price       | I열  | 판매 가격<br>(F열에 입력 내용이 있는<br>경우, F열의 가격을 적용) |
| I열  | headline         | T열  | 헤더                                         |
| J열  | caption          | V열  | 상품 상세 (표시 순서 1)                            |
| K열  | abstract         | U열  | 풋터                                         |
| L열  | explanation      | V열  | 상품 상세 (표시 순서 2)                            |
| M열  | additional1      | V열  | 상품 상세 (표시 순서 3)                            |
| N열  | additional2      | V열  | 상품 상세 (표시 순서 4)                            |
| 0열  | additional3      | V열  | 상품 상세 (표시 순서 5)                            |
| ACG | ina              | AK열 | 상품식별코드: JAN                                |
| AG걸 | jan              | AL열 | 상품식별코드_코드                                  |
| AL열 | product-category | C열  | 카테고리(Qoo10 카테고리<br>코드로 자동 변환)              |

#### ❑Amazon 상품 데이터의 경우

하기 항목은 Qoo10 측 항목으로 변환되나, 그 밖의 항목은 변환되지 않습니다.

|                        | Amazon 항목명               |     | Qoo10 항목명                             |
|------------------------|--------------------------|-----|---------------------------------------|
| ۸ CH                   | itere elu:               | B열  | Parent :판매자상품코드                       |
| AB                     | item_sku                 | L열  | Child :판매자옵션코드                        |
| B열                     | item_name                | E열  | 상품명                                   |
| C열                     | external_product_id      | AL열 | 상품식별코드_코드                             |
| D열                     | external_product_id_type | AK열 | 상품식별코드                                |
| H열 product_description |                          | V열  | 상품 상세                                 |
| ]열                     | quantity                 | K열  | 재고 수량<br>(옵션이 있는 경우,<br>옵션 재고 수량의 합계) |
| K열 fulfillment_latency |                          | Y열  | 발송 가능일                                |
| N열 standard_price      |                          | I열  | 판매 가격<br>(옵션이 있는 경우,<br>옵션의 최저 금액)    |
| AG열                    | bullet_point1            | V열  | 상품 상세 (표시 순서 1)                       |
| AH열                    | bullet_point2            | V열  | 상품 상세 (표시 순서 2)                       |
| AI열                    | bullet_point3            | V열  | 상품 상세 (표시 순서 3)                       |
| AJ열                    | bullet_point4            | V열  | 상품 상세 (표시 순서 4)                       |
| AK열                    | bullet_point5            | V열  | 상품 상세 (표시 순서 5)                       |

※다음 페이지에 계속

### 1. Qoo10 양식으로 변환하기

|     | Amazon 항목명       |    | Qoo10 항목명                    |
|-----|------------------|----|------------------------------|
| BD열 | main_image_url   | O열 | 메인 이미지                       |
| BF열 | other_image_url1 | P열 | 추가 이미지                       |
| BG열 | other_image_url2 | P열 | 추가 이미지                       |
| BH열 | other_image_url3 | P열 | 추가 이미지                       |
| BI열 | other_image_url4 | P열 | 추가 이미지                       |
| BJ열 | other_image_url5 | P열 | 추가 이미지                       |
| BK열 | other_image_ur6  | P열 | 추가 이미지                       |
| BL열 | other_image_url7 | P열 | 추가 이미지                       |
| BM열 | other_image_url8 | P열 | 추가 이미지                       |
| BY열 | size_name        | L열 | 옵션                           |
| CA열 | color_name       | L열 | 옵션                           |
| CC열 | style_name       | L열 | 옵션                           |
| CW열 | department_name1 | C열 | 카테고리(Qoo10 카테고리<br>코드로 자동 변환 |

#### 2) Qoo10 양식으로 변환하는 방법

●상품 일괄 등록/수정 페이지 하단에 있는 [Step2. 유형 선택과 작성한 파일 업로드] 안의 【타 사이트 양식으로 등록(Rakuten, Yahoo, Amazon)】을 클릭합니다.

⑤아래 그림과 같은 파일 변환 완료를 알리는 창이 뜨고, 변환된 Qoo10 양식의 상품 파일이 다운로드 됩니다.

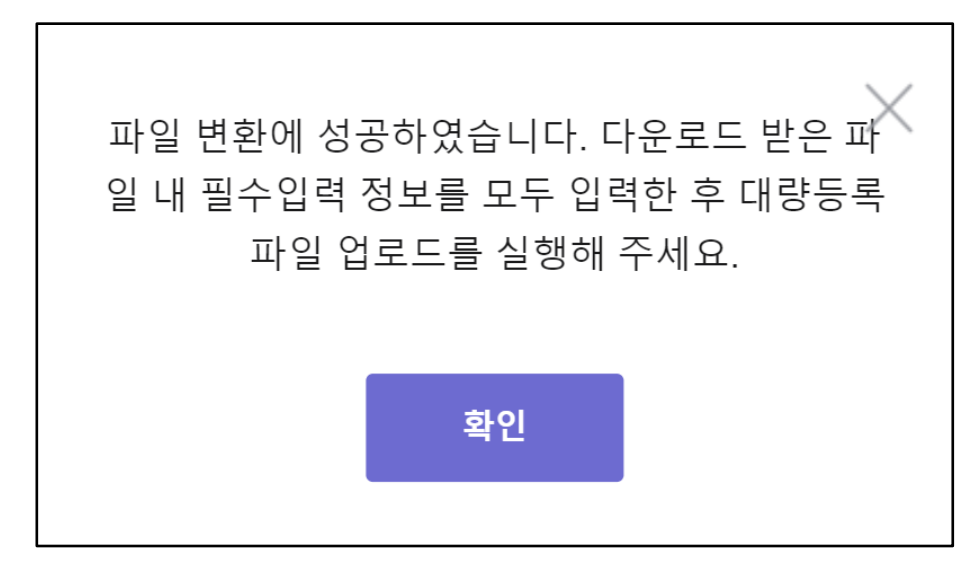

변환된 Qoo10 양식 파일의 입력 필수 항목에 누락은 없는지, 수정할 항목은 없는지 등을 확인하신 후, 필요한 경우 편집하시기 바랍니다.
각 열의 설명에 관해서는 양식의 2~4행을 참고하세요. (※2~4행의 열 설명은 삭제하지 마시고 그대로 업로드하시기 바랍니다. 2~4행에 상품 데이터를 입력해도 반영되지 않습니다.)

|         | 상품 대량등록 양식이 새롭게 바뀌었습니다. 새로운 양식을 다운로드 받아 작성해 주세요.<br>기존 상품 정보를 대량으로 수정하려면 <u>'상품 조회/수정'</u> 메뉴에서 먼저 상품을 검색한 후 데이터를 다운로드                                 |
|---------|----------------------------------------------------------------------------------------------------|
|         | *QSM 기존 대량편집 페이지는 11월 30일부로 서비스가 종료되었습니다. (본 페이지의 신규 Excel 양식만 이용<br>*FTP 이용자는 기존 데이터를 여기( <u>상품정보, 가격/재고</u> )에서 다운로드 받아주세요. / FTP 상품 신규등록: <u>CS</u> |
|         | ☑ 상품정보 등록/수정 양식 ☑ 기격/재고 수정 양식                                                                                                    |
|         | 데이터 다운로드 내역 : (최근 일주일: 0건) 🔽                                                                                                    |
|         | 코드 확인<br>a 카테고리 코드 b 브랜드 코드 C 배송비 코드 d 국가 코드(해외) e 지역 코드(국내)                                                                                           |
| [<br>파' | 일 입력 시 사용하는 Qoo10의 각 코드는 이곳에서 확인하실 수 있습니디                                                                                                    |
| a.      | 카테고리코드 b.브랜드코드 c.배송비코드 d.국가코드 e.지역코드                                                                                                    |

 [Step2. 유형 선택과 작성한 파일 업로드] 안의 '일괄 등록 파일 업로드'에서 【신규 등록】을 선택한 상태에서 【파일 첨부】를 눌러 파일을 선택합니다.

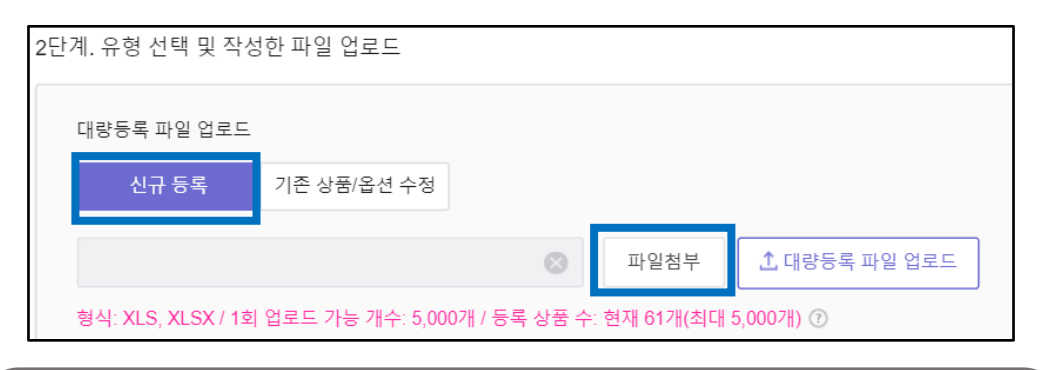

#### 주의하세요!

- ·업로드 가능 파일 형식은 xls, xlsx
- ·업로드 가능 파일 용량은 10MB 이하
- ·1회당 업로드 가능 상품 수는 5,000건까지

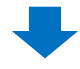

②아래 예시 그림과 같이 회색 상자 안에 파일명이 반영되면, 【일괄 등록 파일 업로드】를 클릭합니다.

| 2단계. 유형 선택 및 작성한 파일 업로드 |                                                                     |             |   |      |               |  |
|-------------------------|---------------------------------------------------------------------|-------------|---|------|---------------|--|
| CH                      | 량등록 파일 업로드                                                          |             |   |      |               |  |
|                         | 신규 등록                                                               | 기존 상품/옵션 수정 |   | 2    |               |  |
|                         |                                                                     |             | ۲ | 파일첨부 | ⚠ 대량등록 파일 업로드 |  |
| 형                       | 형식: XLS, XLSX / 1회 업로드 가능 개수: 5,000개 / 등록 상품 수: 현재 61개(최대 5,000개) ⑦ |             |   |      |               |  |

3업로드 완료를 알리는 창이 뜨고 업로드가 완료됩니다.

| 안내                                          | $\times$ |
|---------------------------------------------|----------|
| 업로드 요청에 성공했습니다.<br>업로드 요청 목록 탭에서 결과를 확인하세요. |          |
| 확인                                          |          |
| 확인                                          |          |

업로드 이력, 업로드 결과는 아래의 방법으로 확인하실 수 있습니다.

 [일괄 등록 업로드 이력] 탭을 열어 유형 '상품 등록 수정/조회'를 선택한 상태에서 기간을 선택(예. 오늘 업로드한 건을 확인하고 싶다면 【오늘】을 선택)한 다음, 【검색】 버튼을 클릭합니다.

| 상품 대량등록/수정                                               |                                       |  |  |  |  |  |  |
|----------------------------------------------------------|---------------------------------------|--|--|--|--|--|--|
| 다른 대량 조회/등록 메뉴 바로가기 : <u>가격/수량, 옵션관리, 주문/발송관리 , 알림관리</u> |                                       |  |  |  |  |  |  |
| 대량 업로드 요청                                                | 대량 업로드 요청 목록                          |  |  |  |  |  |  |
| 대량 업로드 요청 목록                                             |                                       |  |  |  |  |  |  |
| 유형 상품 등록/수정 조회                                           | 가격/재고 수정 조회                           |  |  |  |  |  |  |
| 기간 어제 오늘                                                 | 1주일전 1개월전 2021/08/24 🛗 ~ 2021/08/24 🛱 |  |  |  |  |  |  |
|                                                          | 검색                                    |  |  |  |  |  |  |

❷아래에 검색 결과가 표시됩니다(업로드 현황이나 오류 건수 등도 확인 가능).

| 검색결과:1건 요청목록을 터뷰끊릭 하시면 상세 결과를 확인할 수 있습니다. |           |       |    |                                 |                     |                     |         |  |
|-------------------------------------------|-----------|-------|----|---------------------------------|---------------------|---------------------|---------|--|
| 업로드 번호                                    | 상태        | 요청개수  | 성공 | 실패                              | 요청일자                | 완료일자                | 요청채널    |  |
| 30431358                                  | 처리완료      | 4     | 4  | 0                               | 2021-08-04 13:13:55 | 2021-08-04 13:14:00 | QSM     |  |
|                                           |           |       |    |                                 |                     |                     |         |  |
|                                           |           |       |    | 더블 클릭하면, 업로드 상세를<br>화인하실 수 있습니다 |                     |                     |         |  |
| 업로드 요청 상세                                 | ● 전체 ○ 실패 | 패만 보기 |    |                                 |                     | <b>-</b>            |         |  |
| 업로드 번호 : 30431358                         |           |       |    |                                 |                     |                     |         |  |
| 결과                                        | 결고        | 라코드   |    | 실피                              | 내사유                 | 상품코드                | 판매자상품코드 |  |
| 성공 0                                      |           |       |    |                                 | 858643367           | test11111           |         |  |

#### 4. Rakuten Select File로 옵션을 등록하는 방법

Rakuten Select File을 사용해 옵션을 등록하고 싶다면, 상품 일괄 등록/수정 메뉴 상단에 있는 【옵션 관리】를 클릭하십시오. 조합형 옵션 정보 조회 메뉴로 이동해 업로드하실 수 있습니다.

| 상품 대량등록/수정                                                           |              |  |  |  |  |
|----------------------------------------------------------------------|--------------|--|--|--|--|
| 다른 대량 조회/등록 메뉴 바로가기 : <u>가격/수량 <mark>옵션관리,</mark> 주문/발송관리 , 알림관리</u> |              |  |  |  |  |
| 대량 업로드 요청                                                            | 대량 업로드 요청 목록 |  |  |  |  |
| 1단계. 양식 다운로드 후 작성                                                    |              |  |  |  |  |

조합형 옵션 정보 조회 메뉴에서 조작하는 방법은 <u>이곳</u>을 클릭해 가이드의 **P.16**을 참고하세요.

기타 궁금하신 점이나 불편하신 점은 아래로 문의하시기 바랍니다.

문의처: Qoo10에 문의하기 > 카테고리[QSM 조작] > [상품·배송비 관리]

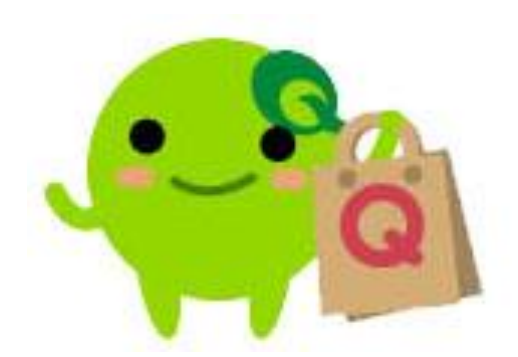